# Photoshop

AILIN ZAMAN

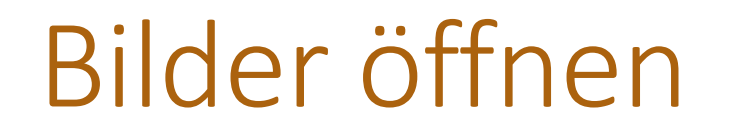

mit einem Doppelklick Bilder hinzufügen.

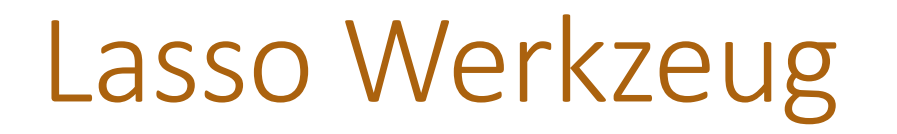

Mit dem Lasso Werkzeug kann man Objekte oder einer Person aus dem Bild rausschneiden

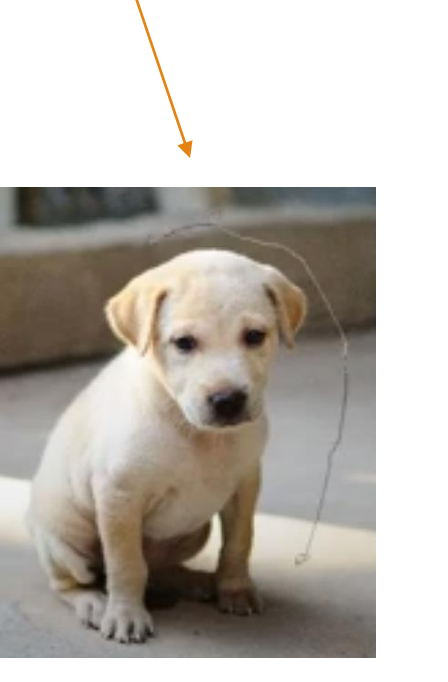

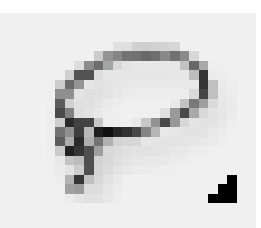

| Classo-Werkzeug               | L |
|-------------------------------|---|
| Polygon-Lasso-Werkzeug        | L |
| 🕲 Magnetisches-Lasso-Werkzeug | L |

## Verschieben Werkzeug

Mit dem Verschieben Werkzeug kann man die ausgeschnittenen Bilder bewegen und in ein anderes Bild hineinschieben.

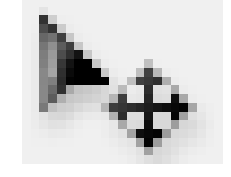

#### Anwendung:

Auf das Bild klicken den man bewegen will und rüber ziehen.

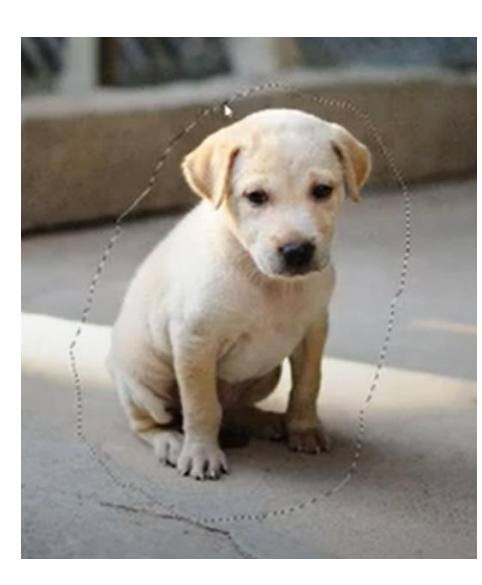

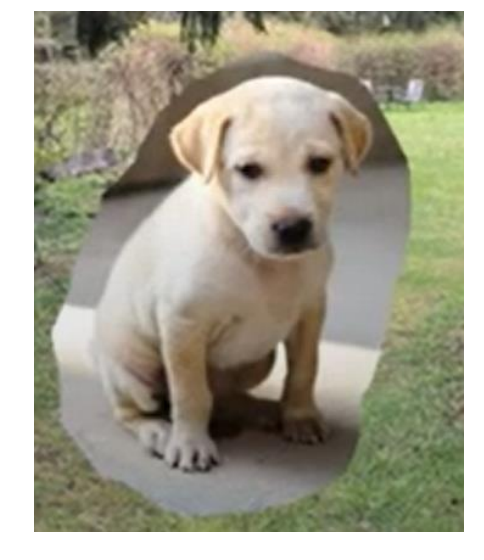

#### Die Ebenen Maske

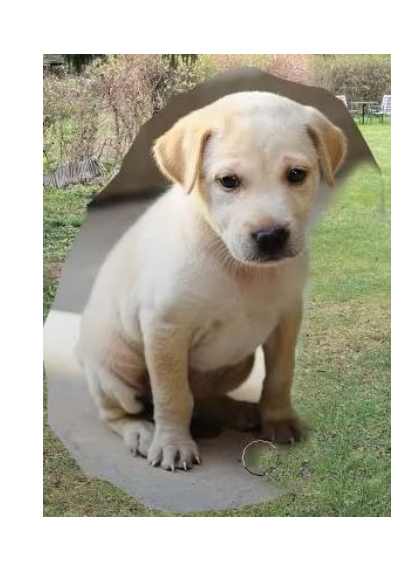

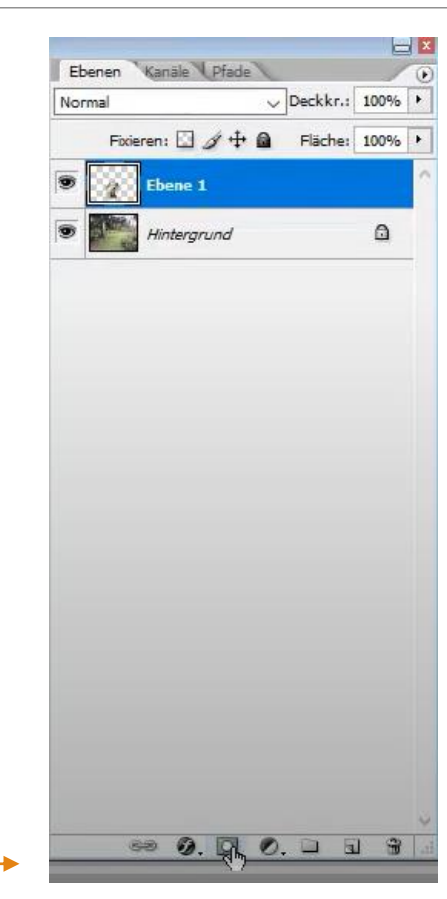

# Lupe Werkzeug

Mit der Lupe Werkzeug kann man ran zoomen damit man besser arbeiten kann.

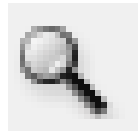

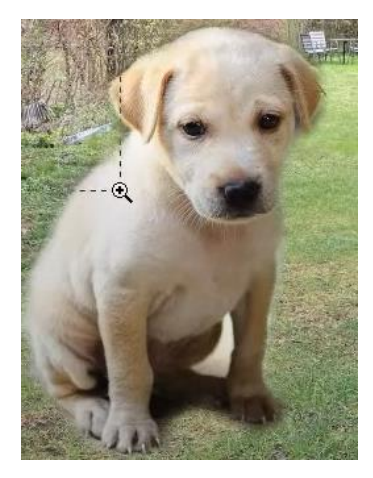

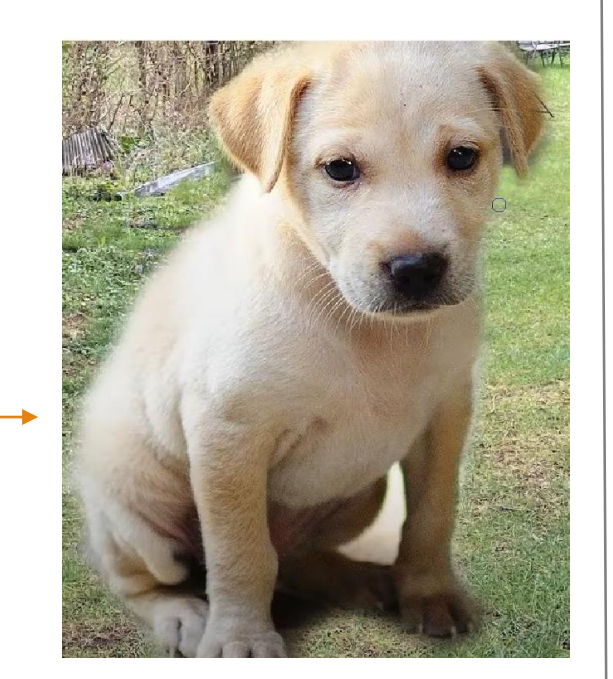

Mit einem Doppel klick auf die Hand kann man das Bild wieder kleiner machen.

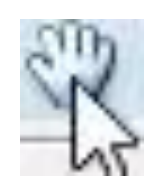

### Größe

Mit Strg + T kann man die Größe des Bildes bestimmen.

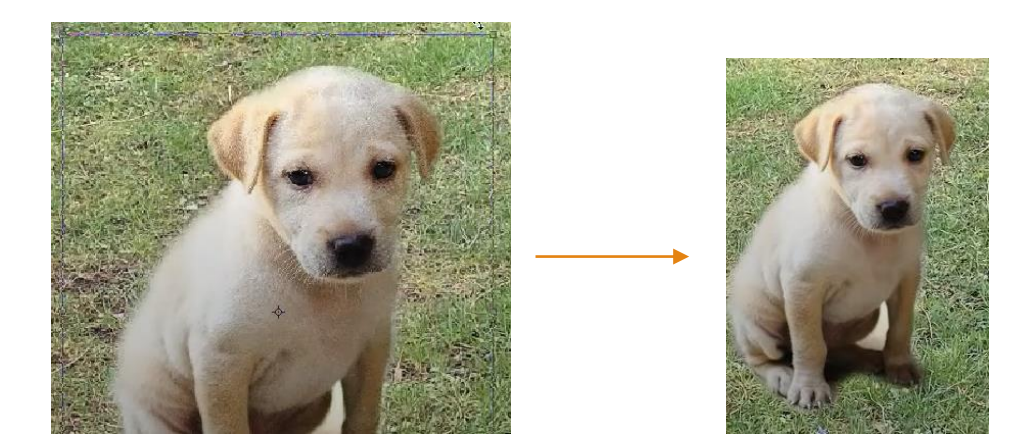

### Anpassen

| Modus                                                                                                    | el Bildschirmgröße Ausgabegröße                                                                                                    |
|----------------------------------------------------------------------------------------------------|----------------------------------------------------------------------------------------------------|
| Anpassen<br>Bild duplizieren<br>Bildberechnungen<br>Kanalberechnungen<br>Bildgröße Alt+Strg+I<br>Arbeitsfläche Alt+Strg+C<br>Pixel-Seitenverhältnis<br>Arbeitsfläche drehen<br>Freistellen<br>Zuschneiden<br>Alles einblenden<br>Variablen<br>Datensatz anwenden | TonwertkorrekturStrg+LAuto-TonwertkorrekturUmschalt+Strg+LAuto-KontrastAlt+Umschalt+Strg+LAuto-FarbeUmschalt+Strg+BGradationskurvenStrg+MFarbbalanceStrg+BHelligkeit/KontrastStrg+USättigung verringernUmschalt+Strg+UGleiche FarbeFarbe ersetzenSelektive FarbkorrekturKanalmixerVerlaufsumsetzungFotofilterTiefen/LichterTiefen/Lichter |
|                                                                                                    | Umkehren Strg+I<br>Tonwertangleichung<br>Schwellenwert<br>Tontrennung                                                                                                    |

Unter Anpassen kann man viele Sachen einstellen wie z.b. Helligkeit/Kontrast.

#### Eine Ebene erstellen

Rechter maustaste, ebene duplizieren und zu Letzt die Ebene bennen.

| 0000 | Ebene aus Hintergrund               |
|------|-------------------------------------|
|      | Ebene duplizieren                   |
|      | Ebene löschen                       |
|      | In neuem Smart Objekt gruppieren    |
|      | Auf eine Ebene reduzieren           |
|      | Sichtbare auf eine Ebene reduzieren |
|      | Auf Hintergrundebene reduzieren     |

| Original: | Hintergrund       | ОК        |
|-----------|-------------------|-----------|
| Als:      | Hintergrund Kopie | Abbrechen |
| — Ziel —  |                   |           |
| Datei:    | landschaft.jpg ~  |           |
| Name:     |                   |           |

### Zauberstab Werkzeug

Mit dem Zauberstab Werkzeug kann man eine Person oder ein Objekt rausschneiden. (meistens mit einem Green Screen oder einfärbiges Hintergrund.)

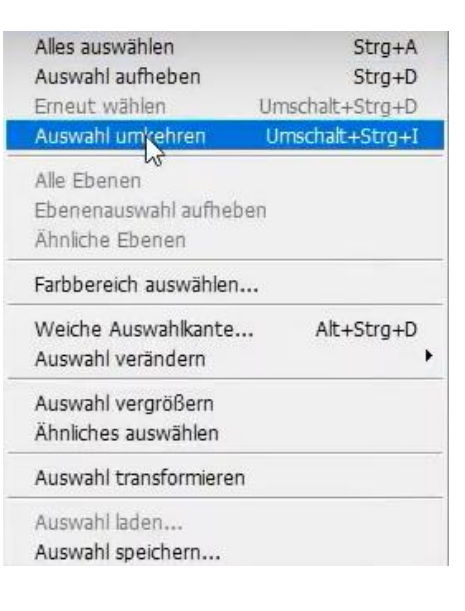

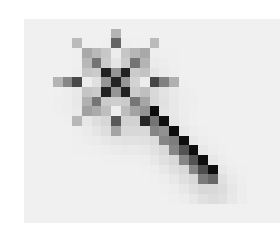

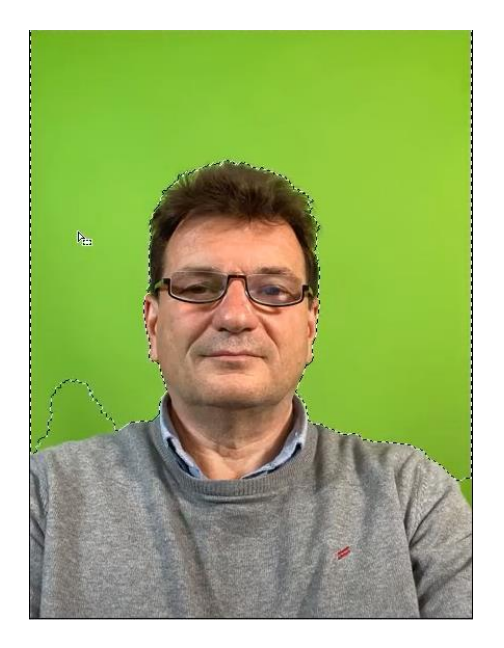

#### Bereichsreparatur Pinsel

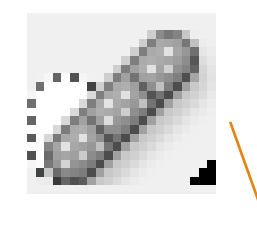

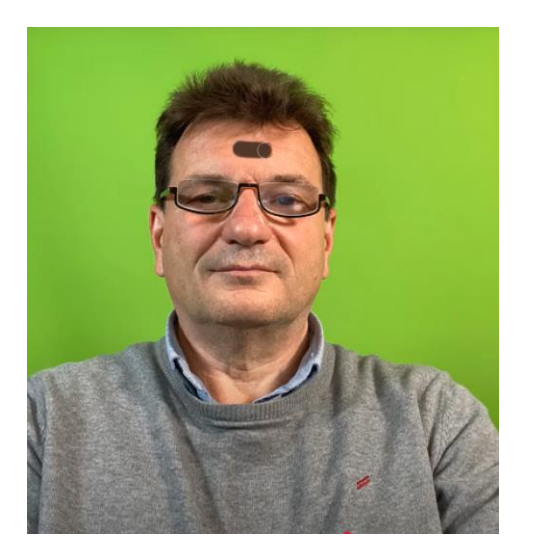

Mit der Bereichsreperatur Pinsel kann man die Falten weg wischen.

#### Karte

|                                                                    | Neu                     |              |            |   | ×                        |
|--------------------------------------------------------------------|-------------------------|--------------|------------|---|--------------------------|
| Mit diese Einstellungen erstellt man die Vorlage für<br>eine Karte | Name:                   | Unbenannt-1  |            | ] | OK<br>A Ein neues Dokume |
|                                                                    | Breite:                 | 16           | cm         | ~ | Vorgabe speichern        |
|                                                                    | Höhe:                   | 8            | cm         | ~ | Vorgabe löschen          |
| Zuerst auf Datei, Neu und dann —————————                           | Auflösung:              | 300          | Pixel/Zoll | ~ |                          |
|                                                                    | Farbmodus:              | CMYK-Farbe 🗸 | 16-Bit     | ~ | D14                      |
|                                                                    | Hintergrundinhalt: Weiß |              |            | ~ | → 13,6 MB                |
|                                                                    | 😮 Erweitert —           |              |            |   |                          |

#### Karte bearbeiten

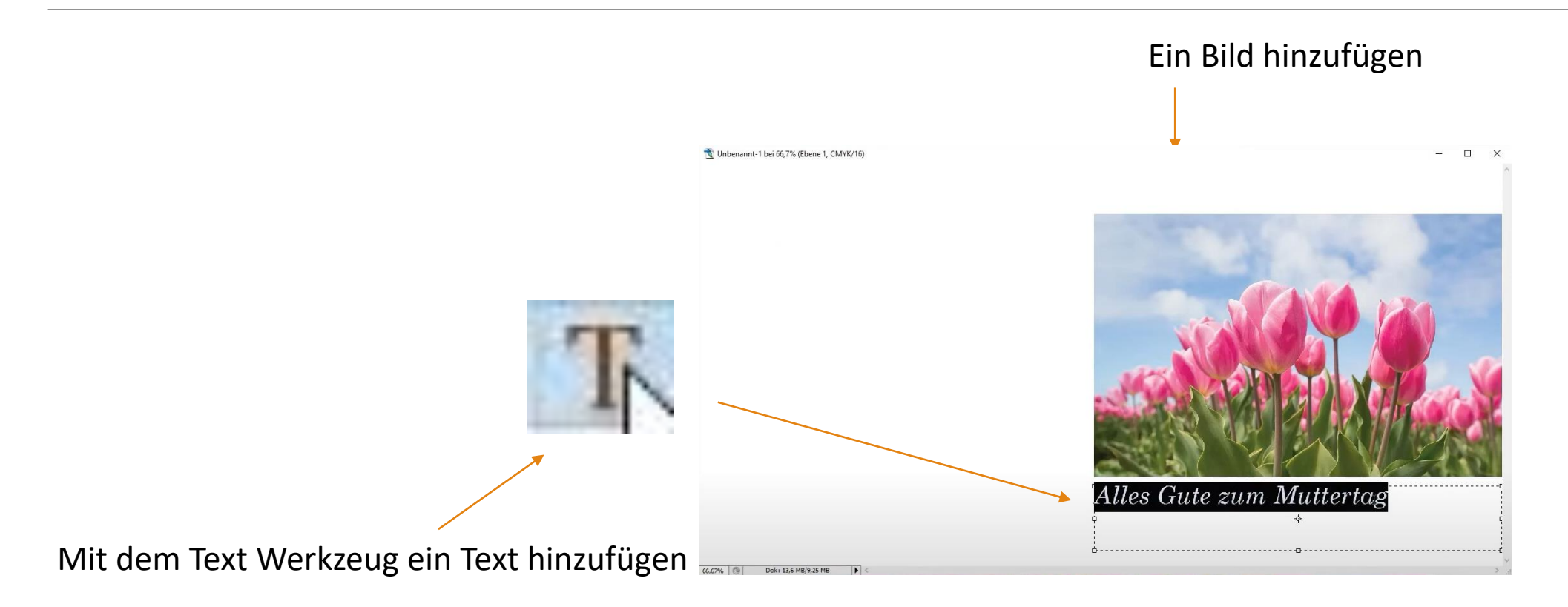